## 二以上勤務者の登録方法

## ■入社時から二以上勤務をしている場合の登録方法

| 初間 | 初回韓 | 쪫年月 | 平成31年03月 |         |    |  |  |  |  |  |
|----|-----|-----|----------|---------|----|--|--|--|--|--|
| 賃  | 金銭  |     |          | 180,000 | 円  |  |  |  |  |  |
| 金  | 現物  |     |          | 円       |    |  |  |  |  |  |
|    | 健保  | 180 | 千円       | 15      | 等級 |  |  |  |  |  |
|    | 厚年  | 180 | 千円       | 12      | 等級 |  |  |  |  |  |

| 標準報酬月額編集                        |                                                                                       |
|---------------------------------|---------------------------------------------------------------------------------------|
| 変更月<br>平成31年04月<br>区分<br>順<br>0 | 月額     等級       健保     180     千円     15     等級       厚年     180     千円     12     等級 |
| ※二以上事業所勤務被                      | 保険者                                                                                   |
|                                 | その他の事業所報酬月額 報酬月額合計                                                                    |
| 健保 100,000                      | 円 80,000 円 180,000 円                                                                  |
| 厚年 100,000                      | 円 80,000 円 180000 円                                                                   |
|                                 | 追加 キャンセル( <u>C</u> )                                                                  |

- (1)個人マスタの編集画面の「初回報酬年月」に、
   入社の前月を入力します。
   「金銭」・「現物」は、入社時の情報を入力し、
   [Enter] キーをクリックすると、自動で
  - 「健保」と「厚年」の情報が表示されます。
- (2)個人マスタの[標準報酬月額]を開き、標準報酬 月額推移の画面で[追加]をクリックします。 標準報酬月額編集画面に情報を入力します。
  - •「変更月」→実際の入社月
  - ・「区分」→1を入力(※便宜上月変で登録)
  - 「順」→Oのまま、変更しない。
  - •「健保」「厚年」
  - 「※二以上事業所勤務被保険者」欄
     「二以上事業所勤務被保険者決定及び標準報酬
     決定通知書」の情報を基に入力します。

## ■途中から二以上勤務になった場合の登録方法

| 標準報酬月額編集                                                                                                    |
|----------------------------------------------------------------------------------------------------|
| 変更月     平成31年04月     月額     等級       区分     1     (1:月変 2:算定)     健保     180     千円     15     等級       順     0     年     180     千円     12     等級 |
| ※二以上事業所勤務被保険者                                                                                                    |
| 貴事業所報酬月額 その他の事業所報酬月額 報酬月額合計                                                                                                    |
| 健保 100,000 円 80,000 円 180,000 円                                                                                                    |
| 厚年 100,000 円 80,000 円 180000 円                                                                                                    |
| 追加 キャンセルの                                                                                                    |

- (1)個人マスタの[標準報酬月額]を開き、標準報酬 月額推移の画面で[追加]をクリックします。
  - •「変更月」→二以上になった月
  - ・「区分」→1を入力(※便宜上月変で登録)
  - 「順」→Oのまま、変更しない。
  - •「健保」「厚年」
  - 「※二以上事業所勤務被保険者」欄
     「二以上事業所勤務被保険者決定及び標準報酬
     決定通知書」の情報を基に入力します。

## ◇二以上勤務で他県の料率で計算させたい場合の追加設定

|    | 変更月                    | 区分          | 健保月額        | 等級                          | 厚年月額 | 等級 | 健康保険料 | 介護保険料   | 厚年保険料 | 基金保険料    |
|----|------------------------|-------------|-------------|-----------------------------|------|----|-------|---------|-------|----------|
| •  | 平成31年04月               | 月安          | 180         | 15                          | 180  | 12 | 4,950 |         | 9,150 |          |
|    | 平成31年03月               | 初回          | 180         | 15                          | 180  | 12 |       |         |       |          |
|    | 平成31年03月               | 料事変更        | 190         | 15                          | 180  | 12 |       |         |       |          |
|    | 平成30年03月               | 料率変更        |             |                             |      |    |       |         |       |          |
|    | 平成29年09月               | 料率変更        |             |                             |      |    |       |         |       |          |
|    | 平成29年03月               | 料事変更        |             |                             |      |    |       |         |       |          |
|    | 平成28年09月               | 料率変更        |             |                             |      |    |       |         |       |          |
|    | 平成28年03月               | 料率変更        |             |                             |      |    |       |         |       |          |
|    | 平成27年09月               | 料事変更        |             |                             |      |    |       |         |       |          |
|    | 平成27年04月               | 料率変更        |             |                             |      |    |       |         |       |          |
|    | 平成26年09月               | 料率変更        |             |                             |      |    |       |         |       |          |
|    | 平成26年03月               | 料率変更        |             |                             |      |    |       |         |       |          |
|    | 平成25年09月               | 料率変更        |             |                             |      |    |       |         |       |          |
|    | 平成25年03月               | 料率変更        |             |                             |      |    |       |         |       |          |
|    | 平成24年09月               | 料率変更        |             |                             |      |    |       |         |       |          |
|    | 平成24年03月               | 料事変更        |             |                             |      |    |       |         |       |          |
|    | 平成23年09月               | 料率変更        |             |                             |      |    |       |         |       |          |
|    | 平成23年03月               | 料率変更        |             |                             |      |    |       |         |       |          |
|    | 平成22年09月               | 料率変更        |             |                             |      |    |       |         |       |          |
|    | 平成22年03月               | 料率変更        |             |                             |      |    |       |         |       |          |
|    | 平成21年09月               | 料率変更        |             |                             |      |    |       |         |       |          |
|    | 平成21年03月               | 料率変更        |             |                             |      |    |       |         |       |          |
|    | 平成20年09月               | 料率変更        |             |                             |      |    |       |         |       |          |
|    | 平成20年03月               | 料率変更        |             |                             |      |    |       |         |       |          |
|    | 平成19年09月               | 料率変更        |             |                             |      |    |       |         |       |          |
|    | I THE REAL PROPERTY IN | 2.109907025 |             |                             |      |    |       |         |       | •        |
| -  |                        | Retton Book | AATT EXEMPT | International International |      |    | 1     |         |       |          |
| aE |                        | 〒カ減31年04月   | 040 8384    |                             |      |    |       |         |       |          |
| 2  | 金服得年月日                 | 平成31年04月    | 04日 喪失年     | 거님                          |      | _  |       |         |       |          |
| ₽ä | 金 取得年月日                | 平成31年04月    | 04日 喪夫年     | 月日                          |      | _  |       |         |       |          |
| if | Stn(A) SE3             | B(U)        | 春(長金(D)     |                             |      |    | 二以上南菜 | 所の計会保護的 | (事論)定 | 間にろ(0)   |
| ~  |                        |             |             |                             |      |    |       | ·····   | 1.000 | 010.0187 |

(1) 個人マスタの [標準報酬月額] をクリックします。

[二以上事業所の社会保険料率設定]をクリック します。

| 纾    | 健保毒       |     |       |                | 介護率  |            | 原年率  |       | 厚年率(坑内員) 基金率 |       | 基金部 | 茶金生   |                |       |  |
|------|-----------|-----|-------|----------------|------|------------|------|-------|--------------|-------|-----|-------|----------------|-------|--|
|      | 一般        | 調整  |       | } <del>1</del> |      |            |      |       |              |       |     |       | 的版和C上70版的<br>药 | ORC#C |  |
| 社員担率 | 49.5 /100 | 0 0 | /1000 | 49.5 /1000     | 8.65 | /1000      | 91.5 | /1000 | 91.5         | /1000 | 0   | /1000 | 0 /10          | 100   |  |
| 人負担率 | 49.5 /100 | 0 0 | /1000 | 49.5 /1000     | 8.65 | /1000      | 91.5 | /1000 | 91.5         | /1000 | 0   | /1000 | 0 /10          | 100   |  |
| 糞与   | 健保率       | 介護率 |       | 厚年率            |      | 厚年率(境内員) 茎 |      | 戦会部   |              |       |     |       |                |       |  |
|      | 一般        | 調整  |       | it .           |      |            |      |       |              |       |     |       |                |       |  |
| 社員担率 | 49.5 /100 | 0 0 | /1000 | 49.5 /1000     | 8.65 | /1000      | 91.5 | /1000 | 91.5         | /1000 | 0   | /1000 |                |       |  |
| 人負担率 | 495 /100  | 0 0 | /1000 | 49.5 /1000     | 8.65 | /1000      | 91.5 | /1000 | 91.5         | /1000 |     | /1000 |                |       |  |

(2) 『二以上事業所勤務被保険者をこの画面で設定し た料率で計算する』にチェックを入れ、使用した い他県の料率を手入力し、 [更新] をクリックし ます。

※料率の自動読込機能はありません。

※保険料額表は百分率で記載されていますが、
 ろうむ inOne は千分率で登録します。
 9.91%の場合は、99.1/1000 です。

(3) 更新画面で [OK] をクリックします。

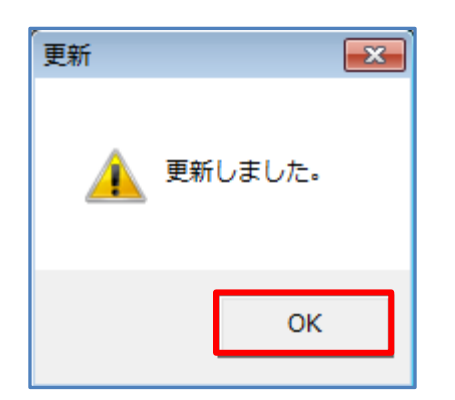